## Christian Service Program How to register for X2Vol

- 1. To create your account go to <a href="https://www.x2vol.com/Login.html">https://www.x2vol.com/Login.html</a>
- 2. Click Join
- 3. Click Complete Registration
- 4. Type *PERU* to locate your school.
- 5. Click <u>Search</u>
- 6. Select St. Bede Academy
- 7. Enter your last name & school ID # (This is the same as your lunch account number.)
- 8. Enter the requested information & set your password.
  - a. <u>You must use your personal email address.</u> <u>DO NOT</u> use your St. Bede issued email used to log into your St. Bede Google account. This is used only as your Google account login and is not an active email address.
  - b. Join Mandatory Group: Class of 2022 4 years of attendance at SBA (or the group that corresponds to you.)
- 9. Once you have entered all required information and clicked the required boxes click <u>Complete</u> <u>Registration.</u>
- 10. Log into your account using your email as your username and the password you just created.
- 11. You will then find yourself on the *Dashboard* page. This is the main page of your account.
- 12. On the *Dashboard* page you can look for new volunteer opportunities on the link found on the *Bulletin Board*.
- 13. See the *Christian Service Handbook* at the link below for continued instruction on how to enter your completed service hours.

http://www.st-bede-guidance.com/christian-service-program.html